## راهنمای ثبت نام در سیستم خدمات غیر حضوری.

**گام چهارم**: در این مرحله اطلاعات جهت بازبینی و تایید نهایی به کاربر نمایش داده میشود.

| a 26,0 a Charles (1993) and Charles (1993) and Charles (1994) and Charles (1994) and Char |                                                                     |
|----------------------------------------------------------------------------------------------------|---------------------------------------------------------------------|
|                                                                                                    | صفحه نخست بیمه شدگان کارفرمایان مستمری بگیران                       |
|                                                                                                    | مرحله چهارم ثبت نام: بازبینی و ثبت درخواست                          |
|                                                                                                    | کد ملی                                                              |
| -Accested                                                                                                    | موبايل                                                              |
| عن<br>ا                                                                                                    | نام خانوادگی                                                        |
|                                                                                                    | تام                                                                 |
| 18111                                                                                                    | شماره شناسنامه                                                      |
| Distorp                                                                                                    | تاريخ تولد                                                          |
| ÷                                                                                                    | جنسيت                                                               |
| gangengenan                                                                                                    | ايميل                                                               |
|                                                                                                    | سوال امنیتی اول(رنگ مورد علاقه شما چیست؟)                           |
|                                                                                                    | سوال امنیتی دوم(شما در چه شهری متولد شده اید؟)                      |
| -                                                                                                    | سوال امنیتی سوم(نام اولین کارگاهی که در آن مشغول به کار شدید چیست؟) |
| ♦ مرحله ایل                                                                                                    |                                                                     |

در صورت صحت اطلاعات دکمه تایید و ارسـال درخوا ست را فشـار دهید در غیر اینصـورت دکمه مرحله قبل را زده و اطلاعات فرم را اصلاح نمائید در نهایت پیـام زیر نمایش داده میشـود:

| المرابقات مراجع والمراجع والمراجع والمراجع والمراجع والمراجع والمراجع والمراجع |               | 1                                                          |
|--------------------------------------------------------------------------------|---------------|------------------------------------------------------------|
| ببت اطلاعات شما العام شده و درخواشت شما در حال بررسی میباشد. نطف منتظ          | د. لطفا منتظر | ثبت اطلاعات شما انجام شده و درخواست شما در حال بررسی میباش |
| دریافت پیامک ہمانید.                                                           |               |                                                            |
|                                                                                |               |                                                            |

**پیامک در صورت فعال سازی حساب کاربری** :جناب آقای/سرکار خانم به سیستم های متمرکز ســازمان ت<mark>أمین اجتماعی</mark> خوش آمدید. حساب کاربـری شما فعال گردید

**پیامک در صورت فعال نشدن حساب کاربری :**جناب آقای/سرکار خانم <sup>°</sup> ثبت نام شما تائیـد <mark>شد، جهت فعال سازی حساب</mark> کاربری با در دست داشتن مدارک هویتی به نزدیکترین شعبه مراجعه فرمائید .

پیامک در صورت مغایرت اطلاعات هویتی :اطلاعات هویتی وارد شده تو سط شما با پایگاه مرجع مطابقت ندارد، میتوانید مجدداً ثبت نام نمائید. چنانچه ازصـحت اطلاعات ثبت شــده اطمینان دارید با در دســت داشــتن مدارک هویتی خود به نزدیکترین شــعبه مراجعه فرمائید.

توجه داشته باشید ! چنانچه در زمان ورود اطلاعات اشتباهی از طرف شما صورت گرفته میتوانید مجدداً اقدام به ثبت نام نمائید. کاربر عزیز !چنانچه پس از گذ شت ۴۸ ساعت از زمان ثبت نام پیامکی مبنی بر فعال سازی حساب کاربری خود دریافت ننموده اید، مجدداً اقدام به ثبت نام نمائید.

درصورت فراموشی گذرواژه خود، همانطور که در شکل مشخص است کافیست در صفحه نخست روی دکمه ورود به سامانه کلیک نمائید سپس بر روی گزینه بازیابی گذرواژه کلیک نمایید

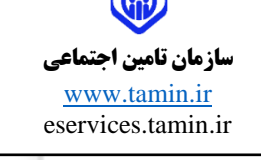

## راهنمای ثبت نام درسیستم خدمات غیرحضوری

پس از مراجعه به آدرس خدمات غیر حضوری سازمان Eservices.tamin.ir درصورتیکه قبلاً ثبت نام نکرده اید همانطور که در شکل زیر مشخص شده است روی گزینه ثبت نام کلیک نمائید.

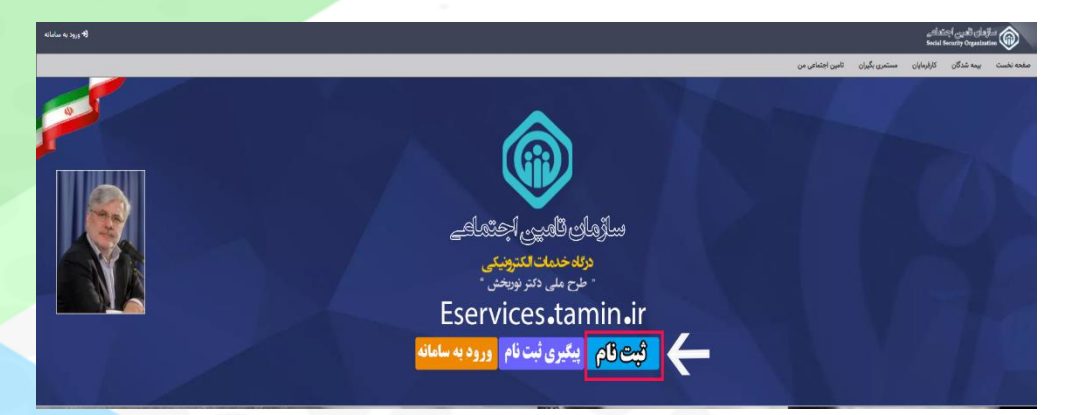

**گام اول:** در این مرحله کافیست بیمه شده کد ملی و شماره تلفن همراه خود را وارد نموده سپس دکمه

مرحله بعد را انتخاب نماید

| (4- ورود به سامانه | und statel guuged de fair 🍅<br>Bend brandt Oppinisten                                                                                                    |
|--------------------|----------------------------------------------------------------------------------------------------|
|                    | صفحه ناست. بينه شدگان کارفيادان سنگيري بگيران کامين اجتماعي من                                                                                                    |
|                    | مرحله اول ثبت نام: اطلاعات کد ملی و شماره تلفن همراه                                                                                                    |
|                    | یپ شده گرایی توجه داشته باشد.<br>اطلاعات از دارد شده در این این بینی بعث شناسلی شما در سابله یکراریه تایین اختتاقی مورد استفاده قرار خواهد گرفت<br>• در یکه تعار از می مورد ایراز در معرف قرار یکی بینی بینی این این می استاد سه این این می استاد می واد استفاده قرار خواهد گرفت<br>• در یکه تعاون و زمان و این این این این این این این این این این |
|                    | کدملی<br>۱. وارد تعایید<br>شماره تلفن همراه<br>شماره تلفن همراه                                                                                                    |
| مرحله بعد          |                                                                                                    |

توجه داشته باشید شماره تلفن همراه وارد شده صرفاً می بایست متعلق به شخص شما( بیمه شده) باشد. در غیر اینصورت جهت فعال سازی کاربری مراجعه به شعبه الزامی می باشد.

راهنمای ثبت نام در سیستم خدمات غیر حضوری.

**گام دوم**: در این مرحله میبایست اطلاعات هویتی وارد شده مطابق با اطلاعات شناسنامه فرد باشد

| الا ورود به سامانه        |                                |                                                       | سازهای الدین اجتداعات<br>Social Security Organization          |
|---------------------------|--------------------------------|-------------------------------------------------------|----------------------------------------------------------------|
|                           |                                |                                                       | صفحه نخست بیمه شدگان کارفرمایان مستمری بگیران تامین اجتماعی من |
|                           |                                |                                                       | مرحله دوم ثبت نام :اطلاعات سجلی                                |
| مقدار قياد الرامي من باشد | جنسيت                          | نام خانوادگی                                          | نام                                                            |
| <b>~</b>                  | انتخاب کنید                    |                                                       |                                                                |
|                           | نۇن<br>مود                     | <sup>°</sup> ئارىيخ ئۈلد                              | شماره شناسنامه                                                 |
|                           |                                | <b> </b>                                              |                                                                |
|                           | د. تكميا الطلاعات دقت فرمائيد. |                                                       | 🖗 حداکثر ها حرف                                                |
|                           |                                | ی باشد.این اطلاعات با سازمان ثبت احوال کنترل خواهد شد | 🜼 اطلاعات سجلی می بایست منطبق با شناسنامه متقاضی م             |
| حله بعد                   | مر                             |                                                       | مرحله قبل                                                      |
|                           |                                |                                                       |                                                                |

**گام سوم**: در این مرحله ثبت اطلاعات ایمیل ،گذر واژه و سوالات امنیتی صور<mark>ت میگیرد. پر کردن مقادیر</mark>

ستاره دار الزامی میباشند.

| (ه ورود به سامانه                     |                                                                       |                                                | سازدان تعیی اجتداعی<br>Social Security Organization                                                         |
|---------------------------------------|-----------------------------------------------------------------------|------------------------------------------------|----------------------------------------------------------------------------------------------------|
|                                       |                                                                       | مستمری بگیران                                  | صفحه نخست بيمه شدگان کارفرمايان                                                                             |
|                                       |                                                                       | ت امنیتی                                       | مرحله سوم ثبت نام: اطلاعات ایمیل و گذرواژه و سوالا                                                          |
| ، از ثبت نام خودداری نمایید.          | ید که مقادیر ایمیل و گذرواژه با مقادیر از پیش تعریف شده ای پر شده است | ی نت)در حال ثبت نام می باشید و مشاهده نمود:    | 🗚 توجه: در صورتیکه در مکان های عمومی (مانند کاف                                                             |
|                                       |                                                                       |                                                |                                                                                                    |
|                                       |                                                                       |                                                | میں                                                                                                    |
|                                       | you@domain                                                            | ı.com                                          | text.toot@text.com                                                                                          |
|                                       |                                                                       |                                                |                                                                                                    |
|                                       |                                                                       |                                                | ذرواژه                                                                                                    |
|                                       |                                                                       |                                                |                                                                                                    |
|                                       |                                                                       |                                                | ♀ فقط شامل حروف بزرگ و کوچک لاتین باشد.<br>♀ حداقل شامل یک حرف بزرگ باشد.<br>♀ حداقل شامل یک حرف بزرگ باشد. |
|                                       | در تعیین گذرواژه                                                      | موارد قابل توجه د                              | ⊋ حداقل شامل یک خرف دوچک بسد.<br>♀ شامل عدد باشد.<br>♀ حداقل هشت حرف باشد.                                  |
|                                       |                                                                       |                                                | <table-cell> شامل نام، نام خانوادگی و شماره ملی نیاشد.</table-cell>                                         |
| وضعيت شرايط گذرواژه                   | •.                                                                    | نكرار گذرواژه                                  | گذرواژه *                                                                                                   |
| 87% خيلى قوى                          |                                                                       |                                                |                                                                                                    |
|                                       |                                                                       |                                                | 👁 نمایش گذرواژه                                                                                             |
|                                       | nother also to both as nother t                                       | المعالين ما ما                                 | گذرواژه و تکرار آن می بایست کاملا منطبق باشند                                                               |
|                                       | متفاوت همراه با پاسخ های متفاوت                                       | التحاب پرسس های                                | رسش های امنیتی                                                                                              |
|                                       | ياسخ اول *                                                            |                                                | پرسش اول *                                                                                                  |
|                                       | 1HI V                                                                 |                                                | رنگ مورد علاقه شما چیست؟                                                                                    |
|                                       | ♀ حداقل دو حرف<br>باسخ دمم ●                                          |                                                | بىيىش دەم *                                                                                                 |
|                                       | 1642 V                                                                |                                                | پرستان خرم<br>شما در چه شهری متولد شده اید؟                                                                 |
|                                       | 😡 حداقل دو حرف                                                        |                                                |                                                                                                    |
| · · · · · · · · · · · · · · · · · · · | ياسخ سوم *                                                            | 5                                              | پرسش سوم *<br>ادام اداری کلگاه ایکه در آن مخضا ایه کار خدر د                                                |
|                                       | ی حداقل دو حرف                                                        | 1Cuty                                          | انم اولین دردسی ده در ان مستون با در سایه                                                                   |
|                                       | رفت.                                                                  | جدید، سوالات امنیتی مورد استفاده قرار خواهند گ | Q     در صورت فراموشی گذرواژه، جهت ایجاد گذرواژه                                                            |
|                                       | ه داده اید بعدا به یاد بیاورید.                                       | ا مطابق واقعیت باشد، فقط تاقیست پاسخی را دا    | لاً نیازی نیست که پاسخ به پرسش های امنیتی حدم                                                               |
| مرحله بعد 🏶                           |                                                                       |                                                | 🔶 مرحله قبل                                                                                                 |

در قسمت سوالات امنیتی میبایست هر سه سوال متفاوت را با پاسخ های متفاوت وارد نمائید.

## راهنمای ثبت نام در سیستم خدمات غیر حضوری.

## نكات قابل توجه:

۱-کلیه اطلاعات هویتی میبایست مطابق با اطلاعات کارت ملی و شناسنامه باشد.دقت داشته باشید در صورت عدم تطابق اطلاعات وارد شده حساب کاربری برای شما ایجاد نخواهد شد.

۲-افرادی که کدملی و شماره شناسنامه یکسانی دارند لازم است هر دو قسمت کدملی و شماره شناسنامه را با مقدار یکسان پر نموده و از وارد نمودن <u>عدد صفر</u> بجای شماره شناسنامه خودداری نمایند.

۳-در بخاطر سپردن پاسخ سوالات امنیتی خود دقت داشته باشید . این سوالات جهت بازیابی گذرواژه شما مورد استفاده قرار می گیرند.

۴-خواهشمند است در وارد نمودن شماره تلفن همراه و ایمیل خود دقت نمائید. این اطلاعات پل ارتباطی سامانه های سازمان تأمین اجتماعی با شما می باشد

| فرمت مجاز جهت ثبت گذرواژه                           |                               |
|-----------------------------------------------------|-------------------------------|
| طول گذرواژه نباید کمتر از ۸ کاراکتر باشد            | باید با کاراکترهای لاتین باشد |
| گذرواژه نباید شامل نام ، نام خانوادگی و کد ملی باشد | باید با یک حرف آغاز شود.      |
| فقط کاراکترهای لاتین حرف و عدد و ! # \$ % &         | باید حداقل شامل یک حرف بزرگ ، |
| مجاز می باشند                                       | یک حرف کوچک و یک عدد باشد.    |

بیمه شده گرامی در حفظ و نگهداری رمز (گذر واژه) خود دقت نمائید، مسئولیت افشای رمز و هرگونه سوء استفاده از آن بعهده شما می باشد

دقت داشته باشید که ثبت درخواست به معنی ایجاد کاربر نبوده و کاربر شما پس از صحت سنجی درخواست ایجاد خواهد شد و نتیجه آن از طریق پیامک به شما اعلام میگردد.

بنابراین لازم است تا زمان دریافت پیامک منتظر بمانید و پس از آن در صورتیکه در متن پیام شما نیاز به **"مراجعه** به شعبه" وجود داشت با بهمراه داشتن مدارک هویتی به واحد نامنویسی نزدیکترین شعبه سازمان تأمین اجتماعی مراجعه نمائید.